# Salesforce Quick Reference Guide

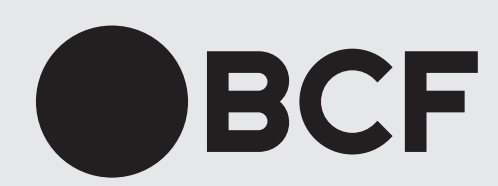

## FAQ

## What best practices should I use?

- 1. Identify all of your personal contacts in Outlook;
- **2.** When adding a new contact in Outlook, provide as much information as possible;
- **3.** Always update your contact's record in Outlook when you get new information;
- **4.** Always open your clients' files and matters in Salesforce.

### What is Salesforce?

It's an integrated system: a bridge between different applications.

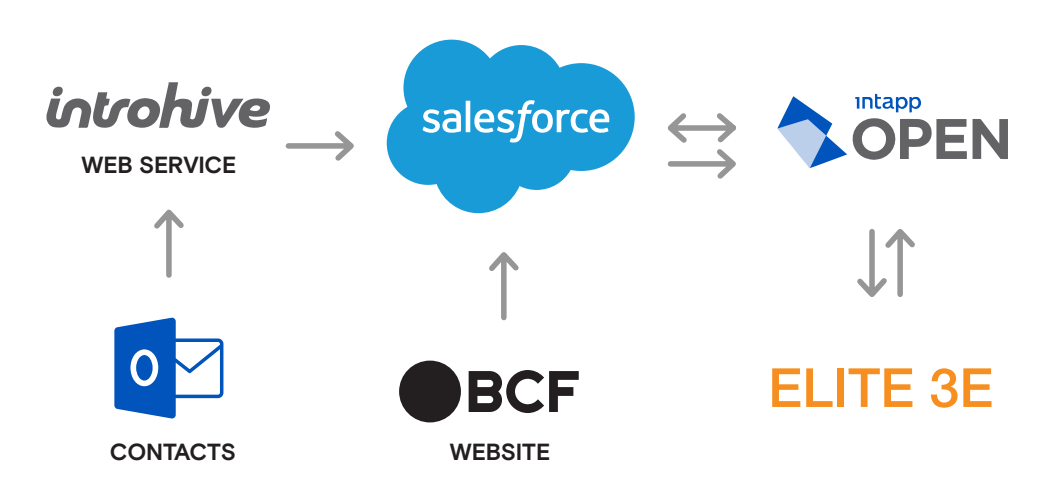

### Why Salesforce?

#### FOSTERS SYNERGIES BY PROVIDING A COLLABORATIVE PLATFORM:

- 1. Information is shared between professionals/teamwork: business leads, relationships;
- 2. Gives clients a gateway to share and access content (in progress).
- > Provides financial reports related to business targets using a dashboard.

#### PROVIDES A PORTRAIT OF CURRENT AND POTENTIAL CLIENTS:

- **1.** Billed services by category of expertise
- 2. Industry
- **3.** Interaction records
- > Helps track and monitor business opportunity.

### What is an opportunity?

- An opportunity is a business development initiative; a potential file for an actual or potential client.
- > The opportinuty comes about through the opening of a new client/file.

## Checklist

### Records

#### SEARCH FOR A RECORD:

- 1. In the global search bar at the top of your screen, type what you are looking for;
- 2. Hit Enter to start the search;
- **3.** Review the search results and choose the relevant information.

#### VIEW A RECORD:

- 1. From the top horizontal menu, choose the desired item (accounts, contacts, etc.);
- 2. View all available records for each item.

### View a list

#### **DISPLAY A LIST VIEW:**

When viewing an item's records, by default you will see the most recently viewed records.

- 1. To switch views, click the arrow next to the view name;
- 2. Select the one that suits your needs.

#### CHANGE YOUR DEFAULT LIST VIEW:

- **1.** Select the view that suits your needs;
- 2. Click on the pin symbol. Your default view is now set.

### Lead, Contact and Account

#### CREATE A CONTACT OR A LEAD:

- 1. Create the contact or the lead in your Outlook contact list;
- 2. This will automatically create the contact or lead in Salesforce.

#### CREATE OF MODIFY AN ACCOUNT:

Accounts (existing clients) in Salesforce are synced with Elite 3E. You do not need to create new ones in Salesforce. Changes are also made automatically.

### Relationship and Activity

#### VIEW RELATIONSHIP STRENGHT:

- **1.** Open the contact or lead record;
- 2. Select the Associate tab;
- **3.** Under Relationships, you will see which professionals know the contact or lead and the strength of the relationship.

#### CREATE A NEW ACTIVITY:

- 1. Choose an account, a contact, a lead or an opportunity;
- 2. Under the Details tab on the right, select the type of activity you wish to record;
- **3.** Fill in the blanks and click Save.

## Definitions

| ACTIVITY         | Allows you to create a reminder for an<br>upcoming task, a note about a completed<br>task that you want to record, or a reminder<br>about an event. |
|------------------|----------------------------------------------------------------------------------------------------|
| FIELD            | Data in the record, for example a contact's first and last name.                                                                                    |
| ACCOUNT          | BCF's existing client.                                                                                                    |
| CONTACT          | Person associated with an account (existing client).                                                                                                |
| RECORD           | Data found in an item, such as a contact.                                                                                                    |
| OBJECT           | Grouping of similar data, for example all contacts.                                                                                                 |
| OPPORTUNITY      | A potential file for an actual or potential client.                                                                                                 |
| LEAD             | A person working for a potential client.                                                                                                    |
| PREFERED PRONOUN | Lets each professional determine for a contact or a lead, which preferred pronoun to use between "tu" and "vous" (in French).                       |
| GLOBAL SEARCH    | Allows you to search through all existing data.                                                                                                    |
| RELATIONS        | Provides information on who at BCF knows the contact or lead.                                                                                       |

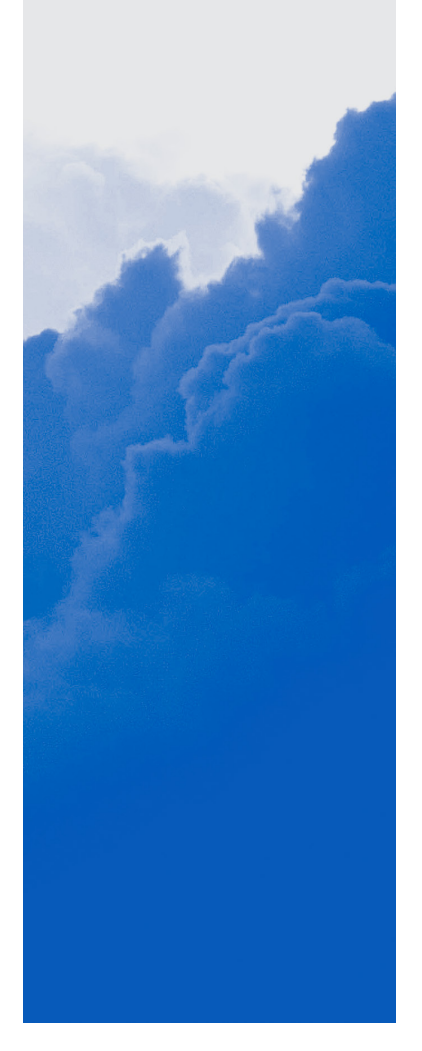

| DASHBOARD | Display of valuable and useful data.                                        |
|-----------|-----------------------------------------------------------------------------|
| TRAILHEAD | Salesforce learning path.                                                   |
| LIST VIEW | Filter to display data based on criteria, such as recently viewed contacts. |

## Notes

## Resources

#### ON THE WEB:

Go to this page on our website:
www.bcf.ca/salesforce

## Support

Logging into Salesforce, technical issues, training needs, etc.

#### CALL THE CENTRE D'ASSISTANCE TECHNOLOGIQUE (CAT):

- Office: ext. 4444
- Outside the office: **514 798-4444**

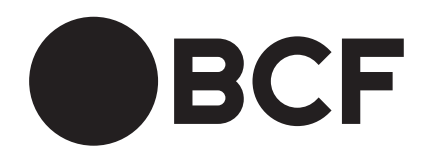